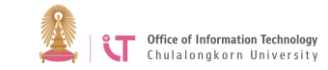

## How to Install Trend Micro OfficeScan

1. Open the file you downloaded.

For a student's personal computer, use Officescan-student.msi> Click *Next*. For staff personal computers, use Officescan-staff.msi> Click *Next*.

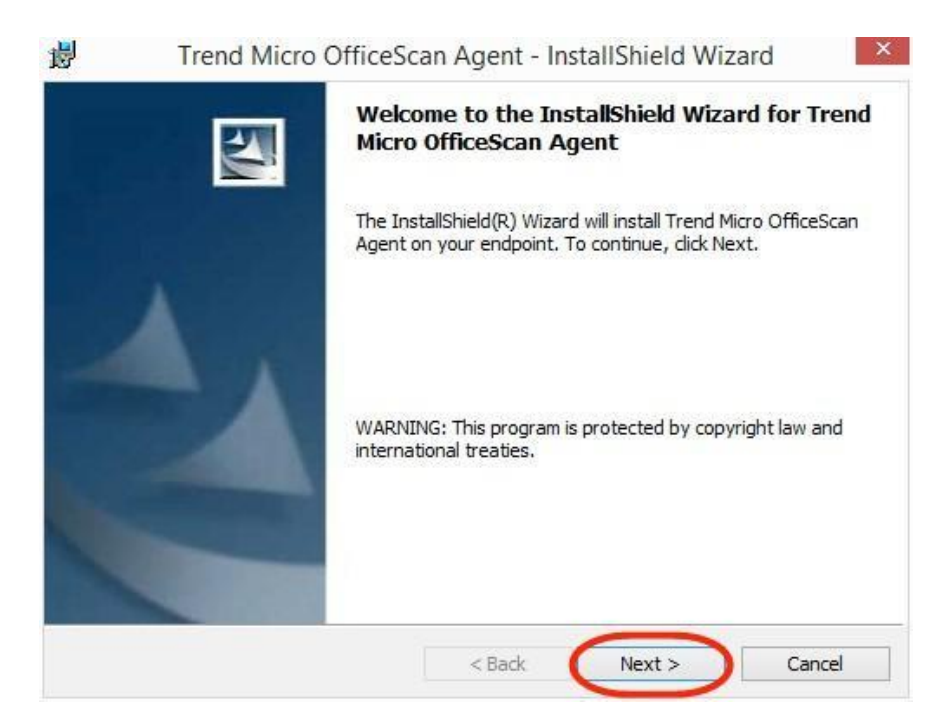

2. Wait until the installation is complete> Click *Finish*. Once installation is complete, an icon will appear.

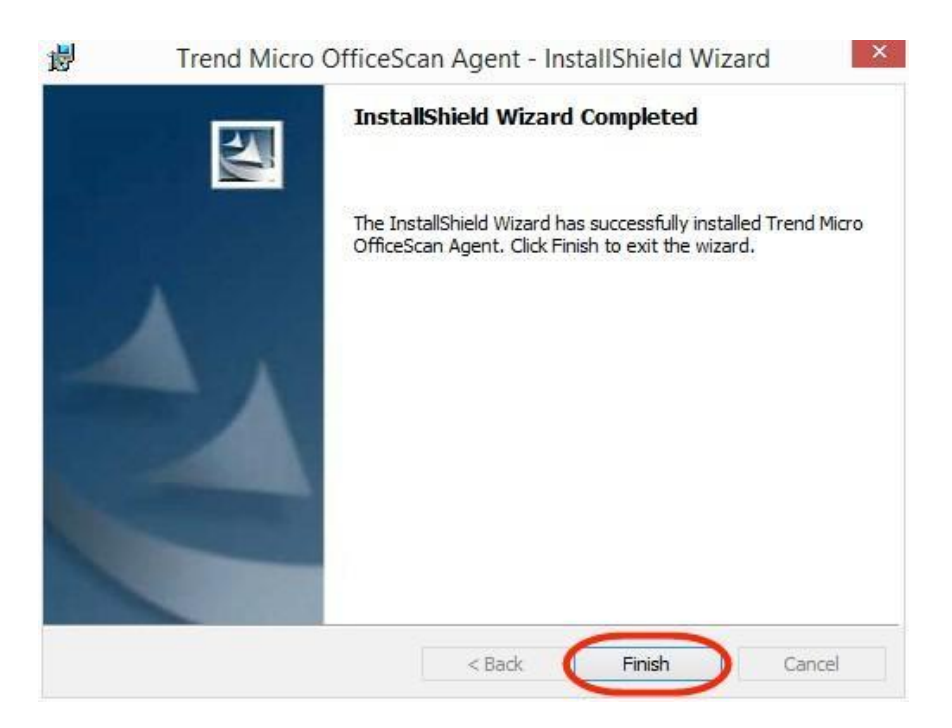